Use your current work e-mail address and you will set your own password from the password reset e-mail from ESM Solutions.

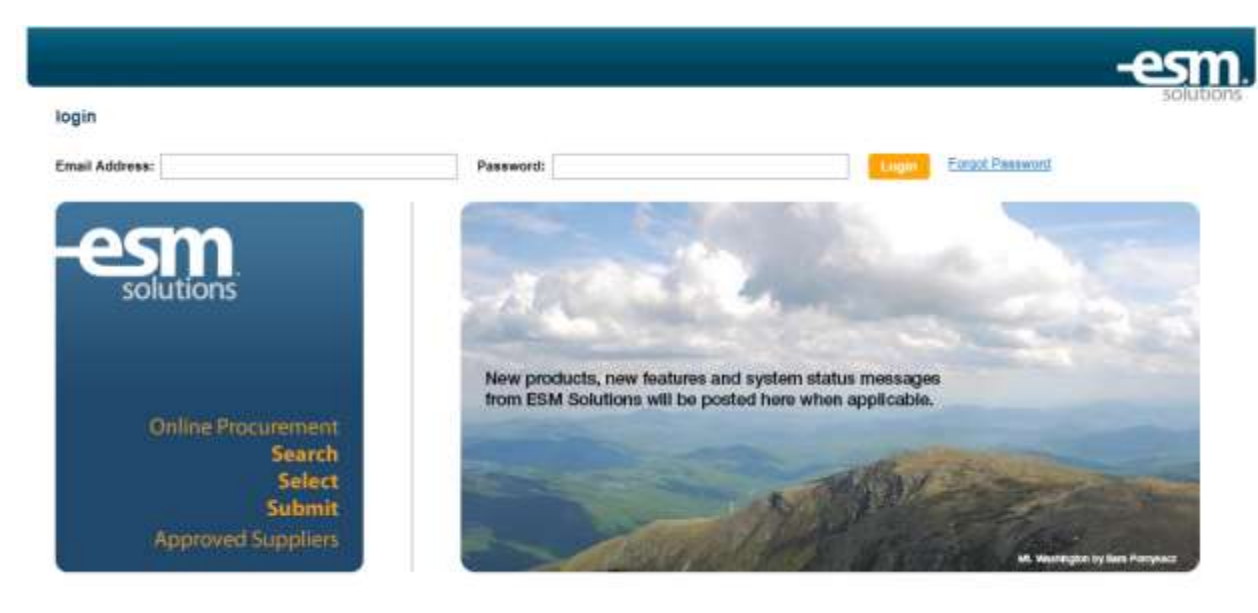

Creating an order using catalog vendors and non-catalog vendors:

- 1. To begin shopping using a catalog vendor you either:
  - a. Search using a keyword; or
  - b. Select a vendor by clicking on their icon

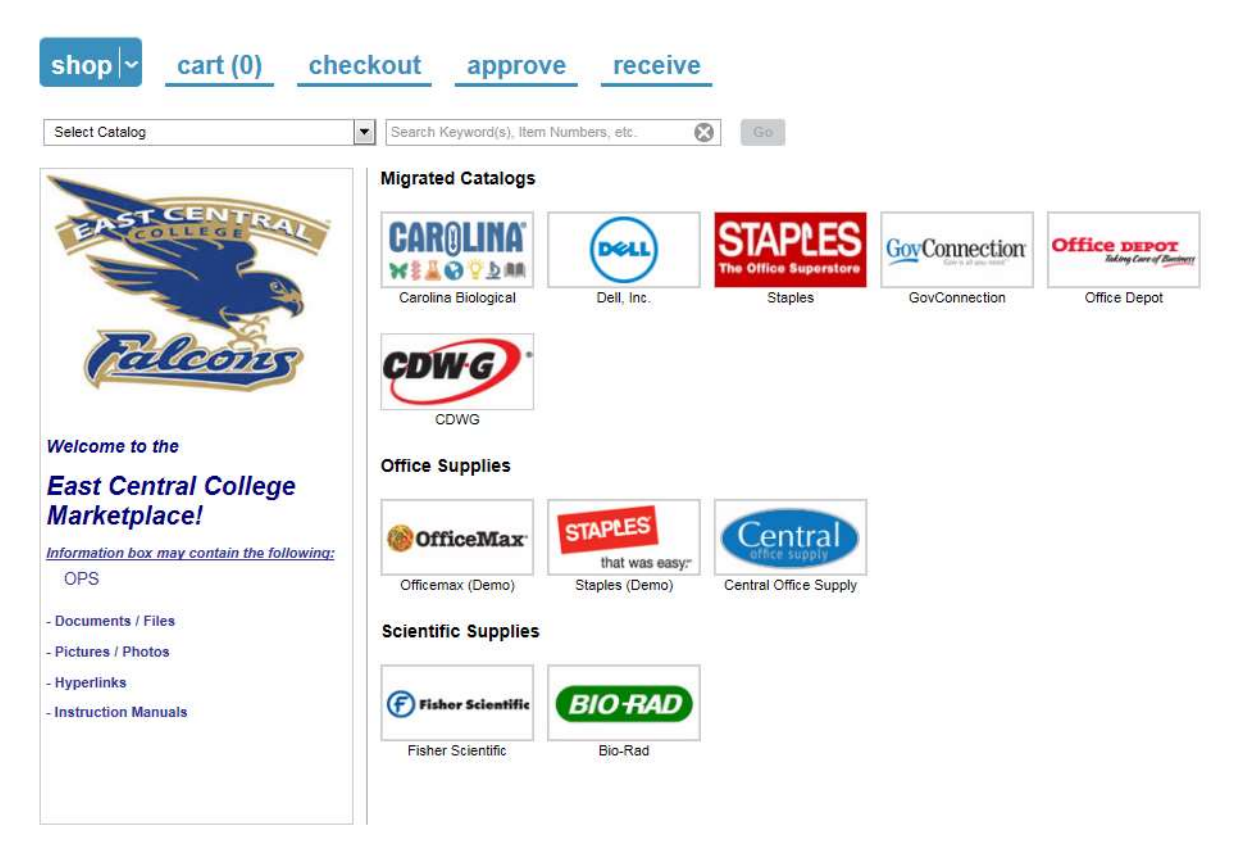

If you use the search function, i.e. your search for paper, you will see something like:

| Select Catalog                                                                                                    |   | • paper                                                                                                    | 8                                                                                                    | sort by : | Relevance                                                     | ~                                        | rows / pg : 10 🗸 | Go          |
|----------------------------------------------------------------------------------------------------|---|----------------------------------------------------------------------------------------------------|----------------------------------------------------------------------------------------------------|-----------|---------------------------------------------------------------|------------------------------------------|------------------|-------------|
| 17 items found in:                                                                                                    |   |                                                                                                    |                                                                                                    |           |                                                               |                                          |                  |             |
| Filter By: Preferred Supplier Central Office Supply (5) Staples (Demo) (6) Supplier                                                                               |   | Paper ellips<br>and inter the<br>set of the<br>set of | Staples #1 Size Paper Clips, Nonskid<br>Catalog Item #: 472498<br>MFG/Provider: Staples<br>Preferred Supplier: <u>Staples (Demo)</u><br>Contract Name: 2212                        |           | List Price:<br>Contract Price:<br>UOM:<br>Qty:<br>Item Total: | 5.99<br>5.69 US<br>Pack<br>0<br>0.00 US  | 5D<br>5D         | Add to Cart |
| Officemax (Demo) (6)           Price (USD)           Under 2D (8)           20 to 30 (3)           30 to 40 (0)           40 to 50 (4)           50 and above (2) | 2 |                                                                                                    | Staples Multipurpose Paper, 8 1/2" x<br>11". Case<br>Catalog Item #: 513096<br>MFG/Provider: Staples<br>Preferred Supplier: Staples (Demo)<br>Contract Name: 2212                  |           | List Price:<br>Contract Price:<br>UOM:<br>Qty:<br>Item Total: | 55.79<br>55.85 U<br>Case<br>0<br>0.00 US | ISD<br>SD        | Add to Carf |
| MFG/Provider<br>Hammermill (3)<br>OfficeMax (6)<br>Staples (4)<br>Swingline (1)<br>Texas Instruments (1)<br>more                                                  | 3 | and a state                                                                                                    | Multipurpose Paper 8 1/2" x 11" (Leth<br>Size)<br>Catalog Item #: Central -006<br>MFG/Provider: Hammermill<br>Preferred Supplier: <u>Central Office</u><br>Supply<br>Contract Name | er        | List Price:<br>Contract Price:<br>UOM:<br>Qty:<br>Item Total: | 52.44<br>48.77 U<br>Case<br>0<br>0.00 US | ISD<br>SD        | Add to Cart |

\*\*It is important to note that not all catalog vendors will be brought up in the search. Some vendors have not made this particular feature available, instead you will have to go to their individual site within easyPurchase.\*\*

- You can use the filter function located on the left to narrow down your search options.
- You can also select one or more vendors/products to add in the cart. The new system allows you to create multiple requisitions at one time when using the search function.

If you select a vendor by selecting their icon, you will be brought to their website (as you normally would in Mercury Commerce).

Select catalog:

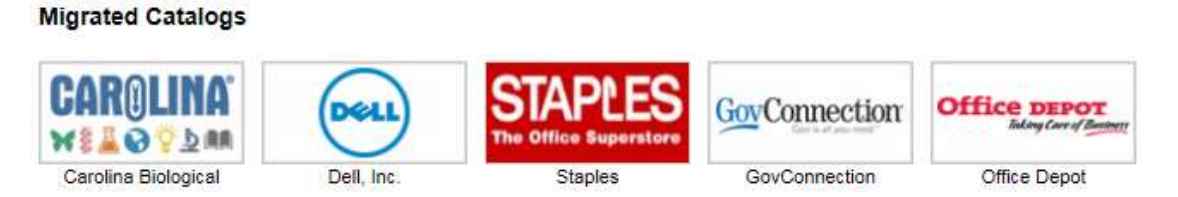

• Check out within the website like normal, once you get back to easyPurchase you will notice that your cart has an item, select cart to see:

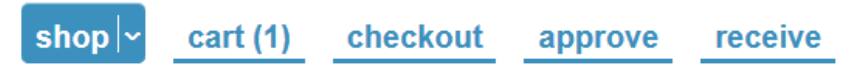

• If everything looks ok, you can select continue to create your requisition, this will bring you to the checkout.

| shop - cart (1) checkout                                                                                                    | approve receiv                                                                                | e                                                                       |                                                 |                  |
|----------------------------------------------------------------------------------------------------|-----------------------------------------------------------------------------------------------|-------------------------------------------------------------------------|-------------------------------------------------|------------------|
| sort by : Price low to high V rows / pg : 10 V                                                                                                    | Go                                                                                            | Conver                                                                  | t Cart to 1 transaction                         | n(s): Continue   |
| no<br>image<br>available<br>1<br>Staples Copy Paper,<br>LETTER-Size, 92/104<br>US/Euro Brightness, 20<br>b., 8 1/2" x 11", 1<br>Case, 5,000 sheets | Catalog Item #: 135848<br>MFG/Provider: STAPLES<br>Supplier: <u>Staples</u><br>Contract Name: | List Price: 3<br>UOM: F<br>Qty: 2<br>Item Total: 3                      | 139.90 USD<br>PK<br>1<br>139.90 USD             | Update<br>Delete |
|                                                                                                    |                                                                                               | Total Item(s) in Cart:<br>Number of Suppliers:<br>Cart Total:<br>Conver | 1<br>1<br>339.90 USD<br>t Cart to 1 transaction | n(s): Continue   |

- To checkout:
  - Select User Group, if you have multiple departments you work with.
  - Select Payment form, which will always be Purchase Order.
  - o Select Release Method, for catalog vendors this will always default to Electronic
  - Select Order Type:
    - Standard for regular orders
    - Technology for anything IT will have to install, i.e. printers, software, iPads
  - o Add any attachments or notes
  - Change ship to, if different from yourself
  - Select your GL Account Codes by selecting details if you haven't set up your favorites. Screen you'll see after selecting "details". Select update after you done.

|            |            |                    |             |                 |                      |                                   |           | Solut   |
|------------|------------|--------------------|-------------|-----------------|----------------------|-----------------------------------|-----------|---------|
| * Chart of | Accounts:  | 10 Unrestricter 🔻  |             |                 |                      |                                   |           | Update  |
|            | Index:     | Optional searc 🔻   |             |                 |                      |                                   |           | Cancel  |
|            | Favorite:  | Select Favorite    |             |                 | •                    |                                   |           |         |
|            |            |                    |             |                 |                      |                                   |           |         |
|            | * Fund:    | 10                 | •           | 10 Unrestricted |                      | •                                 |           |         |
| * De       | epartment: | 63053              | -           | Campus Svcs     |                      | <b>•</b>                          |           |         |
|            | * Object:  | 5530               | •           | Busn & Ind      |                      | ▼                                 |           |         |
| *          | Location:  | 00                 | -           | Union           |                      | •                                 |           |         |
|            |            |                    |             |                 |                      |                                   |           |         |
| Item Split | Detail     |                    |             |                 |                      |                                   |           |         |
| Delete     | Favorite   | Chart Index        | Account Co  | de              | Descriptio           | on                                | USD Split | % Split |
|            | ✓          | 10<br>Unrestricted | 10-63053-54 | 10-00           | 10 Unrest<br>- Union | ricted - Campus Svcs - Busn & Ind | 169.95    | 50.00   |
|            |            |                    |             |                 |                      | Remaining:                        | 169.95    | 50.00   |

Requisition should look something like this after complete:

- To detail, select the arrow next to the 1 in the upper left hand corner.
- Select Update

| <ul> <li>Transaction #:</li> <li>Transaction Name:</li> <li>User Group:</li> <li>Requester:</li> <li>Create Date:</li> <li>Supplier:</li> <li>Total Line Items:</li> <li>Total Value:</li> </ul> | 33376<br>11/16/2015-12:32-Popp-<br>Staples <u>edit</u><br>∨P Finance & Admin ♥<br>Melissa Popp<br>11/16/2015<br>Staples<br>1<br>339.90 USD | * Payment Form:<br>Release Method:<br>Order Type:<br>External Note:<br>Internal Note:<br>* Ship To - Attn:<br>Fiscal Date:<br>Purchase Order #:<br>Aux Field 1:<br>Aux Field 2: | Credit Card  PO Electronic Standard  add attachments add attachments Melissa Popp 11/16/2015 Esset 508059 | Selection: Active<br>Status: Pending Validation<br>System Note: None<br>Next Step: Provide Missing Data 🔽 | Update<br>Provide |
|----------------------------------------------------------------------------------------------------|----------------------------------------------------------------------------------------------------|----------------------------------------------------------------------------------------------------|----------------------------------------------------------------------------------------------------|----------------------------------------------------------------------------------------------------|-------------------|
|                                                                                                    |                                                                                                    | Chart of Accounts:<br>Index Code:<br>GL Acct. Code:                                                                                                    | 10 Unrestricted<br>details<br>10-63053-5410-00                                                            | ✓ details                                                                                                 |                   |

• Select Request

| 1 🕨 | Transaction #: 33376                               | * Payment Form: Ocredit Card  PO                                 | Selection: Active Upd       | late |
|-----|----------------------------------------------------|------------------------------------------------------------------|-----------------------------|------|
|     | Staples edit                                       | Release Method:     Electronic       Order Type:     Standard    | System Note: None Requ      | uest |
|     | Requester: Melissa Popp<br>Create Date: 11/16/2015 | External Note: add attachments<br>Internal Note: add attachments | Next Step: Request Approval |      |

• If you'd like to see the workflow before sending for approval, click the down arrow in the next step and select view workflow, and click view

| 1► | Transaction #:<br>* Transaction Name:<br>User Group:<br>Requester: | 33376<br>11/16/2015-12:32-Popp-<br>Staples <u>edit</u><br>VP Finance & Admin Nelissa Popp | * Payment Form:<br>Release Method:<br>Order Type:<br>External Note:<br>Internal Note: | Credit Card  PO Electronic Standard add attachments add attachments | Selection:<br>Status:<br>System Note:<br>Next Step: | Active<br>Unsubmitted Transaction<br>None<br>View Workflow | Update<br>View |
|----|--------------------------------------------------------------------|-------------------------------------------------------------------------------------------|---------------------------------------------------------------------------------------|---------------------------------------------------------------------|-----------------------------------------------------|------------------------------------------------------------|----------------|
|    | • Select Refr                                                      | esh                                                                                       | View Workflow - easyPurchase<br>Workflow is take                                      | e<br>leting. Cilck Refresh to update the str                        | *                                                   |                                                            |                |
|    |                                                                    |                                                                                           |                                                                                       | Refresh Clear                                                       |                                                     |                                                            |                |

• Select View and Close when finished.

| Transaction # : 33376        |          |        |                                         |                    |  |
|------------------------------|----------|--------|-----------------------------------------|--------------------|--|
| Workflow Name                | Priority | Nest   | Approver/Manager Name                   | Status             |  |
| VP Finance & Admin (General) | 1000     | 1      | Phil Pena                               | Pending            |  |
| President (\$1K+)            | 1500     | 2      | Jon Bauer                               | Pending            |  |
| Back-end Approval Workflow   | 2000     | 3<br>4 | Lark Hoffman<br>NEXT Shirley Hofstetter | Pending<br>Pending |  |
|                              |          |        |                                         |                    |  |
|                              |          | 4      | NEXT Shirley Hofstetter                 | Pending            |  |

• Select Request when ready to submit order for approval, screen should like this:

| 1 🛌 | Transaction #: 33377                       | * Payment Form: O Credit Card  PO | Selection: Active Update        |  |
|-----|--------------------------------------------|-----------------------------------|---------------------------------|--|
|     | * Transaction Name: 11/16/2015-12:49-Popp- | Release Method: Electronic        | Status: Unsubmitted Transaction |  |
|     | Staples edit                               | Order Type: Standard              | System Note: None Request       |  |
|     | User Group: VP Finance & Admin             | External Note: add attachments    | Next Sten: Request Approval     |  |
|     | Requester: Melissa Popp                    | Internal Note: add attachments    |                                 |  |

• If everything goes through, your requisition should have a status of Pending Approval:

| 1► | Transaction #: 33377<br>* Transaction Name: 11/16/2015-12:49-Popp-<br>Staples <u>view</u> | * Payment Form: PO<br>Release Method: Electronic<br>Order Type: Standard | Selection: Waiting<br>Status: Pending Approval<br>System Note: <u>History</u> | Update<br>View |
|----|-------------------------------------------------------------------------------------------|--------------------------------------------------------------------------|-------------------------------------------------------------------------------|----------------|
|    | User Group: VP Finance & Admin<br>Requester: Melissa Popp                                 | External Note:<br>Internal Note:                                         | Next Step: View Workflow                                                      |                |

- 2. Creating requisition for non-catalog vendors
- Select the dropdown on the shop tab and select "non-catalog item"

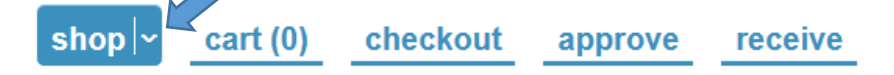

• Put in the vendor you want to search for and select go.

| shop      | • ~]    | cart (0) | checkout | approve | receive |
|-----------|---------|----------|----------|---------|---------|
| Supplier: | Washing | ton      |          | Go      |         |

• Select the correct vendor by clicking on the name (make sure you double check the address)

| rows / pg : 10 🗙 🙃              |         |                                                                                    |                    |                           |               |
|---------------------------------|---------|------------------------------------------------------------------------------------|--------------------|---------------------------|---------------|
| Supplier Name (Select Supplier) | GL Code | Address                                                                            | Contact Name       | Contact Email<br>PO Email | Contact Phone |
| School District of Whethington  | 0133342 | 220 Locust Street<br>Washington, MO 63050, United<br>States                        | Account Receivable |                           | (000)000-0000 |
| School Chatrict of Washington   | 0133342 | 4245 Highway 47, Technology<br>Services<br>Washington, MD, 63050, United<br>States | Account Receivable |                           | (900)000-0000 |

• Click on "New Item"

• Fill in the appropriate information, click on "add to cart"

| Product Detail - easyPu | rchase               |      |
|-------------------------|----------------------|------|
| * Item/Service:         | Subscription Renewal | Ô    |
|                         |                      | 14   |
| * UOM:                  | Each                 | ✓ 🕜  |
| * Qty:                  | 1                    |      |
| List Price:             | 100                  |      |
| S & H:                  | USD 🗸                |      |
| MFG/Provider:           |                      |      |
| MFG/Provider Part #:    |                      |      |
| Catalog Item #:         |                      |      |
| UPC:                    |                      |      |
| CAS Number:             |                      |      |
|                         | * = required field   |      |
|                         | Add to Cart Ca       | ncel |

• Select New Item as necessary, when complete select Continue to get to the requisition stage

| rt by : Price low to high | rows / pg : 10 🗸     | the .                                                           |                                 | Conve                                                         | ert Cart to 1 transaction(s           | Continu            |
|---------------------------|----------------------|-----------------------------------------------------------------|---------------------------------|---------------------------------------------------------------|---------------------------------------|--------------------|
| no<br>image<br>avaitable  | Subscription Banewal | Catalog Item #:<br>MFG/Provider:<br>Supplier:<br>Contract Name: | School Diehict of<br>Washinston | List Price:<br>UOM:<br>Qty:<br>Item Total:                    | 100.00 USD<br>Each<br>1<br>100.30 USD | Delete             |
| no<br>image<br>available  | Insite               | Catalog Bem #:<br>MFG/Provider:<br>Supplier:<br>Contract Name:  | School Clebict of<br>Weakington | List Price:<br>UOM:<br>Qity:<br>Item Total:                   | 200.00 USD<br>Each<br>1<br>200.00 USD | Typicity<br>Defets |
|                           |                      |                                                                 |                                 | Total Item(s) in Cart:<br>Number of Suppliers:<br>Cart Total: | 2<br>1<br>300.00 USD                  |                    |
|                           |                      |                                                                 |                                 | Conve                                                         | ert Cart to 1 transaction(s           | ): Continu         |

Follow previous instructions on creating requisition and submission for approval

- 3. Creating requisition for check request.
  - a. Follow steps for creating a requisition for non-catalog items.
  - b. For the requisition you will need to do the following for a check request.
    - Release Method should be Confirming Request
    - Order Type should be Check Request
    - Add your attachments and notes

| 1► Tran<br>* Transact | nsaction #:<br>tion Name: | 33402<br>11/16/2015-16:05-Popp-  | * Payment Form:                     | Credit Card  PO                      | Selection:<br>Status: | Active<br>Pending ∀alidation | Update   |
|-----------------------|---------------------------|----------------------------------|-------------------------------------|--------------------------------------|-----------------------|------------------------------|----------|
| U                     | ser Group:                | School District edit             | Order Type:                         | Check Request                        | System Note:          | None                         | Validate |
|                       | Requester:                | Melissa Popp                     | External Note:                      | don't forget edit<br>attachments (1) | Next Step:            | Validate                     | <b>v</b> |
|                       | Supplier:                 | School District of<br>Washington | Internal Note:<br>* Ship To - Attn: | add attachments<br>Melissa Popp      |                       |                              |          |
| Total I               | Line Items:               | 2                                | Fiscal Date:                        | 11/16/2015 reset                     |                       |                              |          |
|                       | otal value:               | 300.00 050                       | Aux Field 1:                        | 508061                               |                       |                              |          |
|                       |                           |                                  | Aux Field 2:                        |                                      |                       |                              |          |
|                       |                           |                                  | * Chart of Accounts:                | 10 Unrestricted                      |                       |                              |          |
|                       |                           |                                  | * GL Acct. Code:                    | 10-63053-5410-00                     |                       | ▼ details                    |          |